## Instrukcija par Grāmatvedības uzskaites(FG) un Personāla lietvedības (PP) procesu aprakstu lietošanu

## Drošības iestatījumi:

- Valsts kases mājas lapā atver Microsoft Excel failu, to lejupielādē mapē (piemēram: sadaļā "Lejupielādes" ("Downloads");
- atver mapi, kurā fails saglabāts;
- noklikšķini ar peles labo pogu uz faila un izvēlies "Rekvizīti" ("Properties") (vai iezīmē failu un nospied taustiņu kombināciju Alt + Enter);

| Nosaukums                 | <u>`</u>                                                                                                    | Modificēšanas dat.                                                                                                    | Tips              | Lielums                  |                                                                                              |
|---------------------------|----------------------------------------------------------------------------------------------------|----------------------------------------------------------------------------------------------------|-------------------|--------------------------|----------------------------------------------------------------------------------------------|
| tames_no_BP_sistemas.xlsx |                                                                                                    | 25.04.2025 15:47                                                                                                    | Microsoft Excel W | 1 333 KB                 |                                                                                              |
|                           | Open<br>New<br>Print<br>7-Zip<br>CRC SHA<br>W Edit with Notepa                                                                                            | Open         New         Print         7-Zip         CRC SHA         ✓         Edit with Notepad++         eParakstitājs 3.0         Scan with Check Point Anti-Malware         ☆         Koplietot | > >               |                          | Open<br>New<br>Print<br>Edit in Notepad<br>Add to Favorites<br>Scan with Cortex XDR          |
|                           | <ul> <li>eParakstitājs 3.0</li> <li>Scan with Check</li> <li>Koplietot</li> </ul>                                                                         |                                                                                                    | >                 | ><br>><br>>              | <ul> <li>eParakstitäjs 3.0</li> <li>Open with</li> <li>Open in PDF-XChange Editor</li> </ul> |
|                           | Atvērt ar<br>Piešķirt piekļuvi:<br>Atjaunot iepriekšējās versijas<br>Nosūtīt uz<br>Izgriezt<br>Kopēt<br>Izveidot saīsni<br>Dzēst<br>Pārdēvēt<br>Rekvizīti | ējās versījas                                                                                                    | ><br>>            |                          | Copy as path<br>Share<br>Restore previous versions                                           |
|                           |                                                                                                    | <u> </u>                                                                                                    |                   | Send to ><br>Cut<br>Copy |                                                                                              |
|                           |                                                                                                    |                                                                                                    |                   |                          | Create shortcut<br>Delete<br>Rename                                                          |
|                           |                                                                                                    |                                                                                                    |                   |                          | Properties                                                                                   |

 cilnes "Vispārīgi" ("General") atzīmē izvēles rūtiņu "Atbloķēt" ("Unblock") un nospiest pogu"Labi" ("Ok").

| Vispārīgi Cipar  | rparaksti Drošība Detalizēti Iepriekšējās versijas                                                 | Ger                                                                                                    | neral Secu   | rity Details Previous Versions                                                                  |
|------------------|----------------------------------------------------------------------------------------------------|----------------------------------------------------------------------------------------------------|--------------|-------------------------------------------------------------------------------------------------|
|                  | P.NMPD. (02.02.2025) _gala variants ar MAKRO xlsm                                                  | , in the second second s |              | :SP.NMPD. (02.02.2025) _gala variants ar MAKR                                                   |
| Faila tips:      | LibreOffice.XIsm (.xlsm)                                                                           | Ту                                                                                                    | ype of file: | Microsoft Excel Macro-Enabled Worksheet (xlsm)                                                  |
| Tiek atvērts ar: | <ul> <li>Programmas izvēle Mainit</li> </ul>                                                       | Or                                                                                                    | pens with:   | Excel 2016 Change                                                                               |
| Atrašanās vieta  | C:\Users\norma\Downloads                                                                           | Le                                                                                                    | ocation:     | C:\Users\norma\Desktop\TESTS kase                                                               |
| Lielums:         | 194 KB (198 867 bait)                                                                              | Si                                                                                                    | ize:         | 194 KB (198 867 bytes)                                                                          |
| Vieta diskā:     | 200 KB (204 800 baiti)                                                                             | Si                                                                                                    | ize on disk: | 200 KB (204 800 bytes)                                                                          |
| Izveidots:       | piektdiena, 2025. gada 6. jūnijs, 14:30:21                                                         | G                                                                                                    | reated:      | piektdiena, 2025. gada 6. jūnijs, 14:18:57                                                      |
| Modificēts:      | piektdiena, 2025. gada 6. jūnijs, 14:30:22                                                         | м                                                                                                    | lodified:    | piektdiena, 2025. gada 6. jūnijs, 14:18:58                                                      |
| Piekļūts:        | Šodien, 2025. gada 6. jūnijs, 14:30:22                                                             | Ac                                                                                                    | ccessed:     | Today, 2025. gada 6. jūnijs, pirms 1 minūtes                                                    |
| Atribūti:        | Tikai lasāms Slēpts Papildu                                                                        | At                                                                                                    | ttributes:   | Read-only Hidden Advanced                                                                       |
| Drošība:         | Šis fails ir no cita datora un var tikt Atbloķēt<br>bloķēts, lai palīdzētu aizsargāt šo<br>datoru. | Se                                                                                                    | ecunty:      | I his file came from another<br>computer and might be blocked to<br>help protect this computer. |
|                  | Labi Atcelt                                                                                        | Lietot                                                                                                    |              | OK Cancel Apply                                                                                 |

Brīdinājumi atverot failu Microsoft Excel programmā:

• parādoties šādam paziņojumam "Iespējot saturu" ("Enable Content") nospiež pogu, kas aktivizēs faila iekšējo funkcionalitāti.

| lelīmēt ♀<br>✓ ✓                                                                                 | Arial<br>T S     | <u>P</u> ~ 8     | →10 → A <sup>*</sup> A <sup>*</sup> |        | ≡ <sup>≫</sup> *<br>≣ ⊞ ⊞ | eb<br>C₽<br>► | Vispārīgs<br>∽ % ∞ ∫ | ,00<br>,,€ |
|--------------------------------------------------------------------------------------------------|------------------|------------------|-------------------------------------|--------|---------------------------|---------------|----------------------|------------|
| Starpliktuve 🗔                                                                                   |                  | Font             | s la                                |        | Līdzinājums               | ا <u>ت</u> ا  | Skaitlis             | Гя         |
| DROŠĪBAS BI                                                                                      | RĪDINĀJUM        | IS <u>Ārējie</u> | datu savienojumi ir ats             | pējoti | espējot saturu            |               |                      |            |
| Paste                                                                                            | •                | Arial<br>B I     | × 10 ×                              | A A    |                           | %⁄-<br>€≣ ∓≣  | 🖶 Wrap Text          | Ge         |
| <ul> <li>Forma</li> <li>Clipboard</li> </ul>                                                     | t Painter<br>ایر |                  | Font                                | G      |                           | Alignm        | ent                  | G          |
| I SECURITY WARNING Some active content has been disabled. Click for more details. Enable Content |                  |                  |                                     |        |                           |               | t                    |            |

Microsoft Excel programma var parādīties arī šādi paziņojumi:

- spiežot uz pogas "Iespējot makro" ("Enable Macros") tiks atļauta makro izpilde un varēs izmantot faila funkcionalitāti;
- spiežot uz pogas "Atspējot makro" ("Disable Macros") tiks bloķēta makro izpilde un ierobežota faila funkcionalitāte.

| Microsoft                               | Excel Security Notice                                                                                                    | ?                                                    | ×                              | Microsoft                             | Excel drošības brīdinājums                                                                                         | ? ×                                                       |
|-----------------------------------------|----------------------------------------------------------------------------------------------------|------------------------------------------------------|--------------------------------|---------------------------------------|----------------------------------------------------------------------------------------------------|-----------------------------------------------------------|
| • 🥑                                     | Aicrosoft Office has identified a pot                                                                                    | ential security                                      | concern.                       |                                       | licrosoft Office atklāja potenciālu                                                                                | drošības problēmu.                                        |
| Warning:<br>a trustwor<br>the conter    | It is not possible to determine that t<br>thy source. You should leave this co<br>nt provides critical functionality and | this content ca<br>ontent disable<br>you trust its s | me from<br>d unless<br>source. | Brīdinājun<br>uzticama a<br>nodrošina | ns. Nav iespējams noteikt, vai šis s<br>vota. Saturu vajadzētu iespējot vie<br>svarīgu funkcionalitāti un jūs uzti | aturs saņemts no<br>mīgi tad, ja tas<br>caties tā avotam. |
| File Path:                              | C:\Users\armins.gasjuns\Desktop\/                                                                                        | uzd_automatic                                        | on2.xism                       | Faila ceļš:                           | C:\Users\diana.auzuleja\AppData\Lo<br>\Windows\INetCache\Content.Outlo                                             | ocal\Microsoft<br>ok\AMQJTKHL                             |
| Macros ha<br>security ha<br>source of t | we been disabled. Macros might cor<br>szards. Do not enable this content u<br>this file.                                 | tain viruses or<br>nless you trus                    | r other<br>t the               | Makro ir a<br>draudus. N<br>pilnībā.  | tspējoti — tie var saturēt vīrusus vai (<br>leiespējojiet šo saturu, ja faila avotan                               | titus drošības<br>n neuzticaties                          |
| More info                               | rmation                                                                                                    | 1                                                    |                                | Papildinfor                           | mācija                                                                                                    | 1                                                         |
|                                         | Enable Macros                                                                                                    | Disable                                              | Macros                         |                                       | Jespējot makro                                                                                                    | <u>A</u> tspējot makro                                    |

Ja arī pēc visām iepriekšējām darbībām makro joprojām nedarbojas, atveriet Excel un pārbaudiet drošības iestatījumus:

Fails  $\rightarrow$  Opcijas (Options)  $\rightarrow$  Drošības kontroles centrs (Trust Center)  $\rightarrow$  Drošības kontroles centra iestatījumi (Trust Center Settings);

Pēc tam atveriet sadaļu "Makro iestatījumi"("Macro Settings") un pārliecinieties, ka ir atzīmēta opcija "Atspējot visus makro, bet ar paziņojumu" ("Disable all macros with notification").

| Trust Center                                                                                                    | ? × ]                                                                                                    | Drošības kontroles centrs                                                                                                    | ? ×                                                                                                    |
|----------------------------------------------------------------------------------------------------|----------------------------------------------------------------------------------------------------|----------------------------------------------------------------------------------------------------|----------------------------------------------------------------------------------------------------|
| Trusted Publishers<br>Trusted Locations<br>Trusted Documents<br>Trusted Add-in Catalogs<br>Add-ins<br>ActiveX Settings<br>Macro Settings<br>Protected View<br>Message Bar<br>File Block Settings<br>Privacy Options<br>Form-based Sign-in | Macro Settings  Disable all macros without notification Disable all macros with notification Disable all macros except digitally signed macros Enable all macros (not recommended; potentially<br>dangerous code can run)  Developer Macro Settings Trust access to the YBA project object model | Uzticami izdevēji<br>Uzticama atrašanās vietas<br>Uzticama etrašanās vietas<br>Uzticamo pievienojumprogrammu katalogi<br>Pievienojumprogrammas<br>ActīveX iestatījumi<br>Makro iestatījumi<br>Aizsargāts skats<br>Ziņojumu josla<br>Ārējs saturs<br>Falu bloķēšanas iestatījumi<br>Privātuma opcijas<br>Pierakstīšanās, kuras pamatā ir veidlapa | Makro iestatijumi  Atspējojiet VBA makro ac paziņojumu Atspējot VBA makro, izņemot makro ar pievienotu ciparparakstu Igspējot VBA makro, izņemot makro ar pievienotu ciparparakstu Igspējot Excel 4,0 makro, ja ir iespējoti VBA makro  Izstrādātāja makro iestatījumi Uzticēties VBA projekta objekta modeļa piekļuvei |
| L.                                                                                                    | OK Cancel                                                                                                    |                                                                                                    | Labi Atcelt                                                                                                    |

Ja arī pēc šo darbību veikšanas makro joprojām nedarbojas, lūdzu, aizveriet Excel programmu, pārstartējiet datoru un pēc tam vēlreiz mēģiniet atvērt Excel failu.

## Grāmatvedības procesu (FG) un personāla procesa (PP) aprakstu izmantošana

Excel failā lietotājs funkcionāli var filtrēt datus šādi:

- D ailē (iestāžu atlase):
  - izvēloties interesējošo iestādi, piemēram, Valsts asinsdonoru centrs, tiek parādīta tikai šai iestādei raksturīgā informācija;
  - izvēloties vērtību "Visas iestādes", tiek parādīta informācija par visām iestādēm, kas iekļautas sarakstā.

## • no Q līdz AU ailēm (procesu apraksts):

• konkrētai iestādei filtrā, izvēloties jebkuru citu vērtību, izņemot "blank", iegūst katram procesam atšķirīgas pieejamās opcijas, piemēram, "NĪP", "Autotransports", "Loģistika" u.c., iegūstam iestādes raksturīgos (specifiskos) darījumus;

• konkrētai iestādei, filtrā izvēloties vērtību "blank", iegūstam iestādes pamata darījumus (standarts).

! Ja rodas tehniskas problēmas ar faila atvēršanu vai funkcionalitāti, lūdzu, sazināties ar kādu no atbalsta komandā norādītajām personām: <u>Diana.Auzuleja@kase.gov.lv</u> (Tālr. +37166958897)

Daiga.Klavina@kase.gov.lv (Tālr. +37167074247).